## Sådan henter du din pensionsrapport

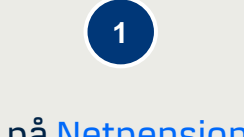

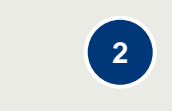

Log på <u>Netpension</u> med dit MitID. Klik på linket <mark>Få rapporten her</mark> nederst til højre på forsiden af Netpension. Klik på knappen <mark>Download rapporten.</mark> Rapporten hentes som en PDF-fil.

3

Klik på browserens Downloads folder for at åbne rapporten.

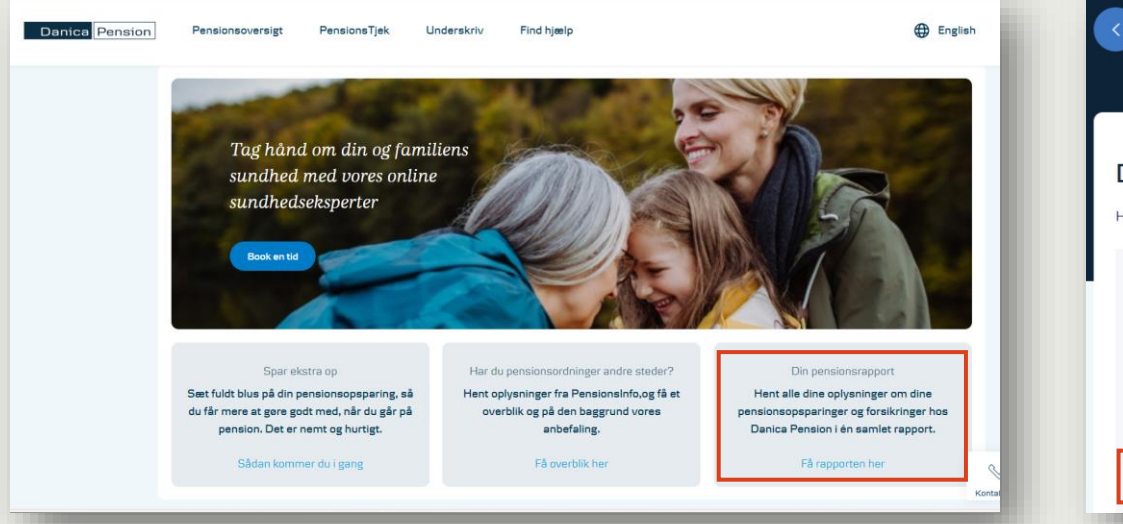

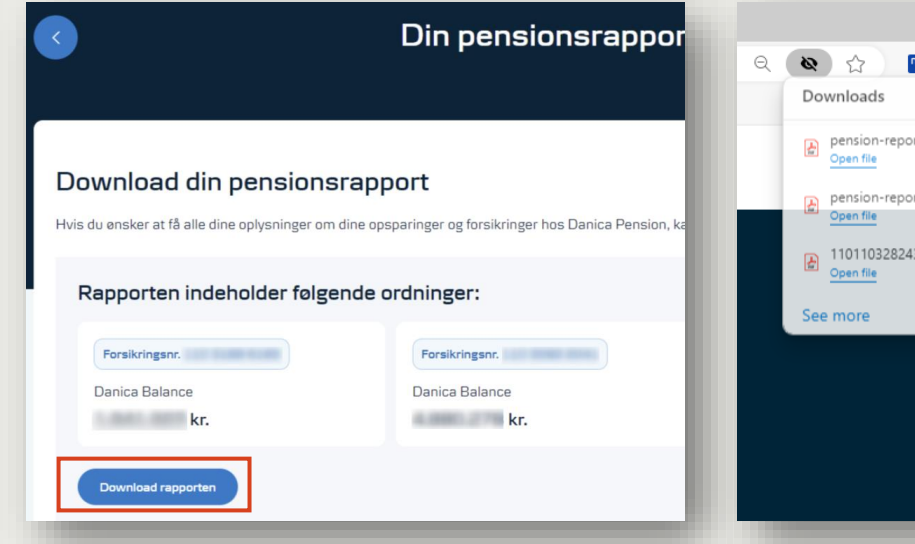

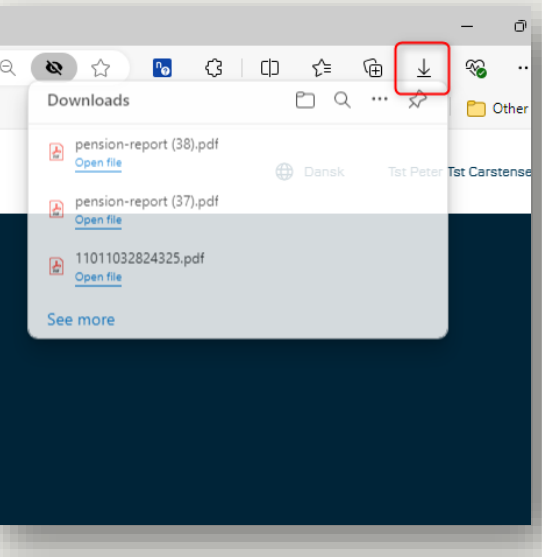